## Course Catalog Enrolment

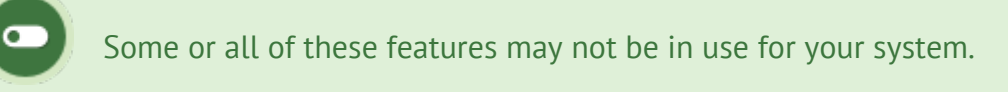

The course catalog can be used to view a list of courses and other items available for registration.

Systems may be configured to give immediate access to courses or require approval. You can typically access the Course Catalog from your home page.

| An example of a co                                                                     | ourse catlog.                                                                                                    |                  |
|----------------------------------------------------------------------------------------|----------------------------------------------------------------------------------------------------|------------------|
| View                                                                                   | Catalog                                                                                                    |                  |
| Catalogue<br>My Registrations                                                          | Adapting Your Style                                                                                                    | Status: Approved |
| Filter Reset   Category All   Type All •   Status All •   Instructor All •   Keyword • | This program explains exactly how to coach in each<br>subordinate situation rookie, contributor, key player, and<br>captain. It also explains the gotchas that can harm the process,<br>and what to do about them. NOTE: It is highly recommended<br>that the Coaching program series be viewed in order the first<br>time through. |                  |
| Go                                                                                     | After the Presentation                                                                                                    | Status: Expired  |
|                                                                                        | Hooray! Your presentation is finished! You're done, right? Not so fast. Watch this program to learn what you should do once your presentation is finished.                                                                                                    |                  |
|                                                                                        | Age Discrimination in Employment Act                                                                                                    | Register Now     |
|                                                                                        | The Age Discrimination Act is predicted to become the basis for increased litigation in the American workplace as baby boomers age. Can you fire someone over 40? Will you lose a lawsuit if you do? You owe it to yourself to understand this law.                                                                                 | 5                |

1. Open the **Course Catalog** from the side bar or from a tab at the top of your screen.

| Home My Tra                         | nscript Se |
|-------------------------------------|------------|
|                                     |            |
| Course Catalog<br>View all products | 2          |
| Quick Register                      |            |
| G                                   | D          |
| Courses                             |            |
| Health & Safety                     | 0          |
| Informetica Example                 | Assets     |

2. Optionally use the keyword search or filter drop-down menus to find specific catalog items.

| Filter   | Reset |
|----------|-------|
| Category |       |
| All      | •     |
| Туре     |       |
| All      | •     |
| Status   |       |
| All      | •     |
| Keyword  |       |
|          |       |
| Go       |       |

3. Select **Register Now** to sign up for a course.

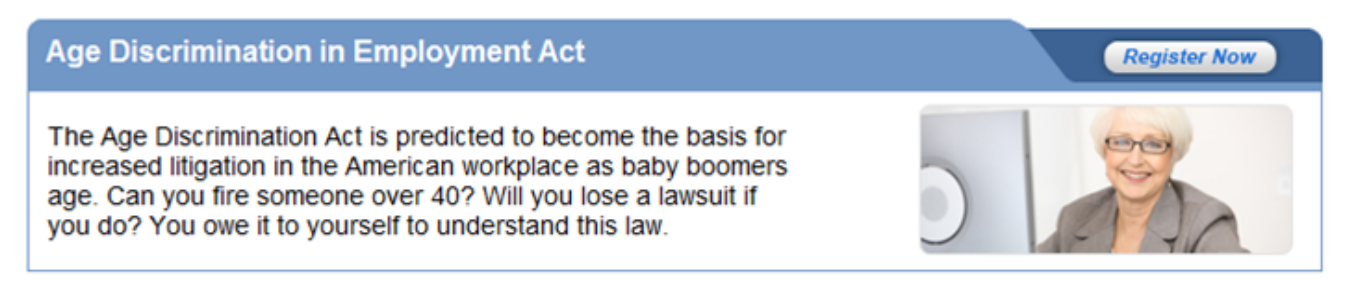

4. You will see an Approved status if you can access the course immediately and it will be

available from your home page.

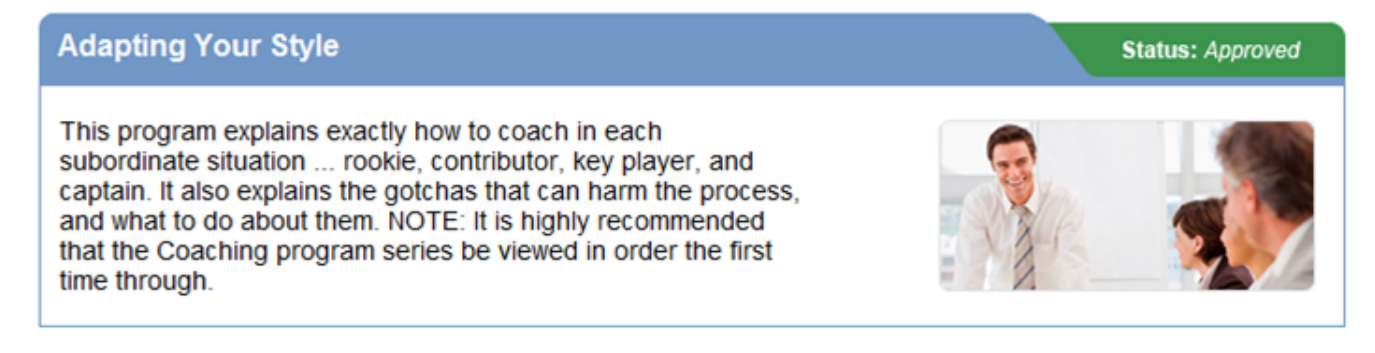

## Catalog Registration Statuses

| Status          | Description                                                                                                    |
|-----------------|----------------------------------------------------------------------------------------------------|
| Register<br>Now | A register now status indicates that participants can register for this item from the catalog.                  |
| Approved        | An approved status indicates that you are currently registered for this course.                                 |
| Pending         | A pending status means that a site manager has to approve your registration for before you can access the item. |
| Expired         | An expired status means you no longer have access to a course due to an expiry date.                            |
|                 |                                                                                                    |